## Qottaby有料サービス「『まちなか』プラン」申し込み方法 ~無料<u>期間中に有料プランにお申し込みの方</u>~

※無料期間終了後にお申し込みの方は、「無料期間終了後に有料プランにお申し込みの方」を ご覧ください

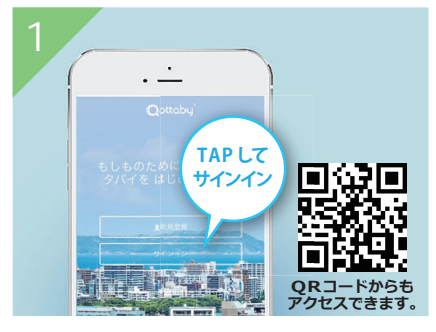

①ブラウザから 「payment.qottaby.jp」 に アクセスして「サインイン」を タップ

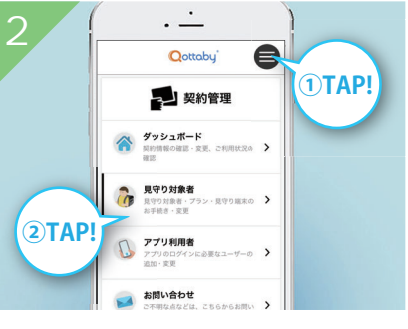

②メニューボタンをタップして 「見守り対象者」をタップ

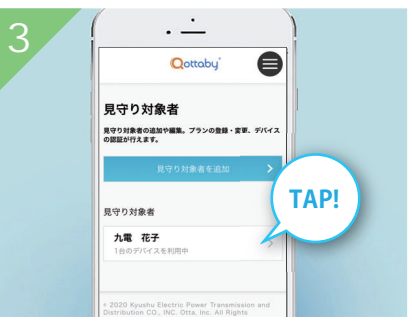

③お申し込みをするお子さまを タップ

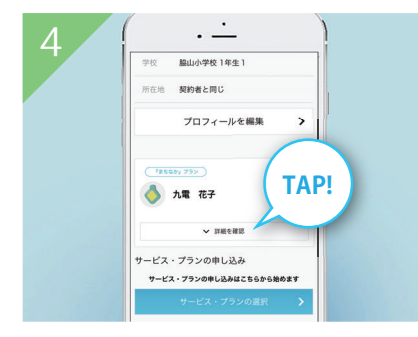

④「詳細を確認」をタップ

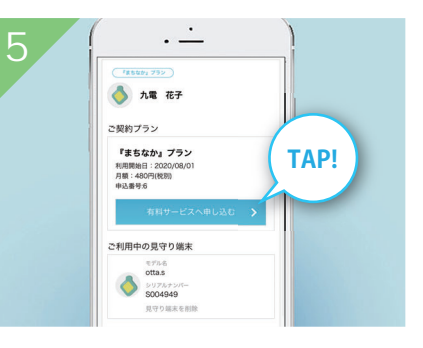

⑤「有料サービスへ申し込む」 をタップ

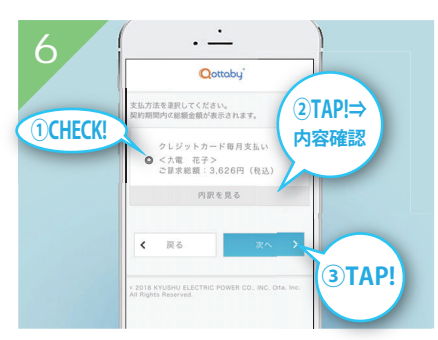

⑥「クレジットカード毎月払い」 をチェックし、「内訳を見る」 から内容確認後、「次へ」を タップ※

※ご請求金額は、契約年度の合計金額が表示 されますが、支払いは月払いで途中解約可能 (解約手数料なし)です

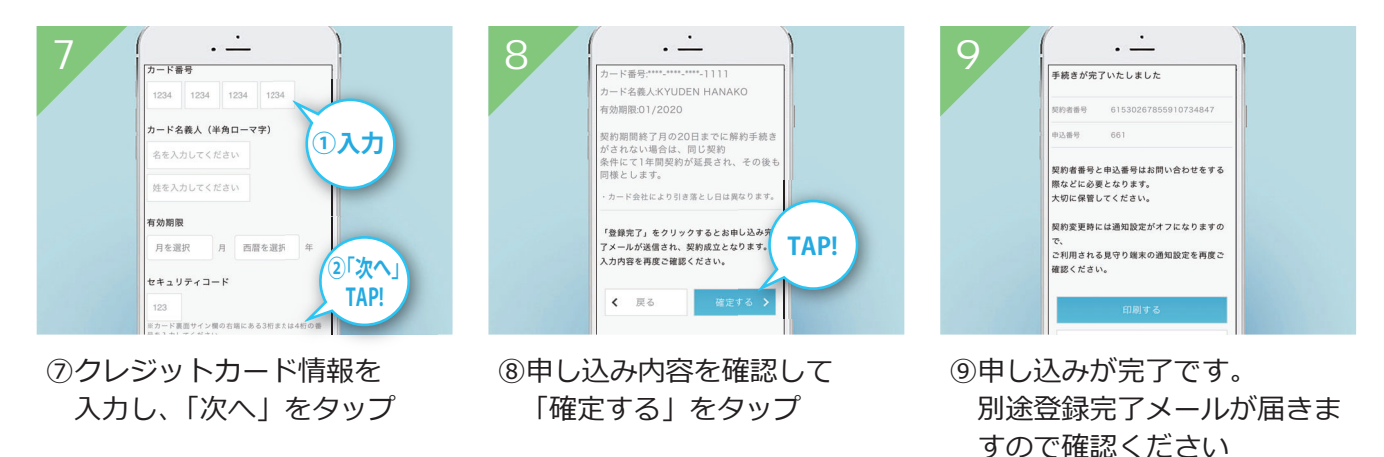

ご不明な点やご質問は、Qottaby サポートセンターまでご連絡ください。
WEB <u>https://www.qottaby.jp/contact/</u>
TEL 0570-002-910 ※受付時間 月~金(祝・祭日を除く) 9:00~18:00